# 如何在 SonicWALL 上配置 每 IP 带宽管理

配置手册

版本 1.0.0

## **Question/Topic**

UTM: 如何在 SonicWALL 上配置每 IP 带宽管理

### **Answer/Article**

本文适用于:

涉及到的 Sonicwall 防火墙

Gen5: NSA E7500, NSA E6500, NSA E5500, NSA 5000, NSA 4500, NSA 3500, NSA 2400, NSA 240 Gen5 TZ 系列: TZ 100, TZ 100 Wireless, TZ 200, TZ 200 W, TZ 210, TZ 210 Wireless 固件/软件版本: SonicOS 5.8.2 增强版以及更新版本 服务: BWM, App Rules

功能与应用

本文介绍了如何在 SonicWALL 防火墙上配置带宽管理。以 HTTP 下载为例, 对整个局域网用户的总带宽进行限制,并针对每个用户进行更精确的限制

步骤

- 1. 登录 SonicWALL 防火墙
- 2. 进入 System->Status 页面,确保有 App Control 的 license

| Security Services                 |  |  |  |  |
|-----------------------------------|--|--|--|--|
| Status 📲                          |  |  |  |  |
| Licensed - Unlimited Nodes        |  |  |  |  |
| Licensed 27 Nodes (0 in use)      |  |  |  |  |
| Licensed 2 Nodes (0 in use)       |  |  |  |  |
| Licensed                          |  |  |  |  |
| Licensed - 50 Licenses (0 in use) |  |  |  |  |
| Licensed                          |  |  |  |  |
| Not Licensed                      |  |  |  |  |
| Licensed                          |  |  |  |  |
| Licensed                          |  |  |  |  |
| Licensed                          |  |  |  |  |
| Licensed                          |  |  |  |  |
| Licensed                          |  |  |  |  |
| Not Licensed                      |  |  |  |  |
| Not Licensed                      |  |  |  |  |
| Not Licensed                      |  |  |  |  |
|                                   |  |  |  |  |

3. 进入 Firewall Settings->BWM 页面,将 Bandwidth Management Type 选择为 Advanced 模式

Firewall Settings /

BWM

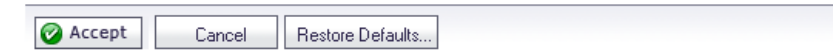

Bandwidth Management Type: 

Advanced
Global
None

| Priority      | Enable | Guaranteed | Maximum\Burst |
|---------------|--------|------------|---------------|
| 0 Realtime    |        | 0 %        | 100 %         |
| 1 Highest     |        | 0 %        | 100 %         |
| 2 High        |        | 30 %       | 100 %         |
| 3 Medium High |        | 0 %        | 100 %         |
| 4 Medium      |        | 50 %       | 100 %         |
| 5 Medium Low  |        | 0 %        | 100 %         |
| 6 Low         |        | 20 %       | 100 %         |
| 7 Lowest      |        | 0 %        | 100 %         |
|               | Total: | 100        |               |

4. 进入 Firewall->Bandwidth Objects 页面,点击 Add...按钮

| 🕨 🚾 Dashboard        | Firewall /              |            |
|----------------------|-------------------------|------------|
| 🕨 💂 System           | Bandwidth               | Objects    |
| 🕨 🙅 Network          |                         |            |
| ▶ 🞯 3G/Modem         | Bandwidth Objects       |            |
| ▶ 📥 SonicPoint       | ,                       |            |
| 🗕 🏟 Firewall         | Add                     | Delete     |
| Access Rules         | Name                    | Guaranteed |
| App Rules            | L # Mane                | addranceda |
| App Control Advanced | 🔲 <sub>1</sub> test_Bwm | 0 Mbps     |
| Match Objects        | Add                     | Delete     |
| Action Objects       |                         |            |
| Address Objects      |                         |            |
| Service Objects      |                         |            |
| Bandwidth Objects    |                         |            |
| Email Addr Objects   |                         |            |
| Firewall Settings    |                         |            |

5. 进入 General 选项卡,将带宽对象命名为 test\_Bwm,配置相应的带宽保证参数,有 Guaranteed Bandwidth即保证带宽,Maximum Bandwidth即最大带宽,单 位可以选择 kbps 或者 Mbps,在 Traffic Priority 中选择优先级,0 Realtime 代表 实时流量,在 Violation Action 中可以选择 Delay 即带宽管理产生冲突时延时执行, 或者选择 Drop 直接断开连接

| SONICWALL Network S   | ecurity Appliance |          |      |
|-----------------------|-------------------|----------|------|
| General               | Elemental         |          |      |
| Bandwidth Object Sett | ings              |          |      |
| Name:                 | test_Bwm          |          |      |
| Guaranteed Bandwidth: | 0                 | kbps 💌   |      |
| Maximum Bandwidth:    | 1000              | kbps 💌   |      |
| Traffic Priority:     | 0 Realtime 💌      |          |      |
| Violation Action:     | Delay 💙           |          |      |
| Comment:              |                   |          |      |
|                       |                   |          |      |
| Ready                 |                   |          |      |
|                       | OK                | Cancel H | lelp |

6. 在 **Elemental** 选项卡, 启用 **Enable Elemental Bandwidth** 可以对每个 IP 的最 大带宽进行限制,本例中设为 80kbps

| SONICWALL   Network Se  | ecurity Appliance |        |
|-------------------------|-------------------|--------|
| General                 | Elemental         |        |
| Elemental Bandwidth S   | ettings           |        |
| Enable Elemental Bandwi | atn<br>           |        |
| Maximum Bandwidth:      | 80                | kbps 💌 |
|                         |                   |        |
|                         |                   |        |
|                         |                   |        |
|                         |                   |        |
|                         |                   |        |
| Ready                   |                   |        |

7. 点击 **OK** 完成配置

8. 进入 Firewall->Action Objects 页面,点击 Add New Action Object 按钮

OK

Cancel

Help

| 🕨 🚾 Dashboard                           | Firewall /                        |                                 |
|-----------------------------------------|-----------------------------------|---------------------------------|
| 🕨 🐺 System                              | Action Objects                    |                                 |
| 🕨 😟 Network                             | 2                                 |                                 |
| ▶ 🮯 3G/Modem                            | Action Objects                    |                                 |
| ▶ 📥 SonicPoint                          | -<br>-                            |                                 |
| 🗕 🇌 Firewall                            | 🔲 # Name 🗸                        | Action Type                     |
| Access Rules                            | 1 Block SMTP E-Mail Without Reply | Block SMTP E-Mail Without Reply |
| App Rules                               | 2 bwm-management                  | Bandwidth Management            |
| App Control Advanced                    | 3 Bypass DPI                      | Bypass DPI                      |
| Action Objects                          | 4 CFS block page                  | CFS Block Page                  |
| Address Objects                         | 5 No Action                       | No Action                       |
| Service Objects                         | 6 Packet Monitor                  | Packet Monitor                  |
| Bandwidth Objects<br>Email Addr Objects | 7 Reset/Drop                      | Reset/Drop                      |
| Firewall Settings                       | 8 WAN BWM High                    | Bandwidth Management            |
| DPI-SSL                                 | 9 WAN BWM Low                     | Bandwidth Management            |
| VoIP                                    | 10 WAN BWM Medium                 | Bandwidth Management            |
| ▶ 🖾 Anti-Spam<br>▶ 🗟 VPN                | Add New Action Object Delete      |                                 |

 将该 Action Object 命名为 bwm-management,在 Action 中选择 Bandwidth Management, 启用 Enable Egress/Ingress Bandwidth Management, 在 Bandwidth Object 中选择之前配置的 test\_Bwm 带宽对象

| Action objec    | . settings                                          |
|-----------------|-----------------------------------------------------|
| Action Name:    | bwm-management                                      |
| Action:         | Bandwidth Management                                |
| Bandwidth Aggre | gation Method: Per Policy 💌                         |
| 🗹 Enable Egre   | ss Bandwidth Management                             |
| Bandw           | idth Object: test_Bwm 💌                             |
| 🗹 Enable Ingr   | ess Bandwidth Management                            |
| Bandw           | idth Object: test_Bwm 💌                             |
| Enable Trac     | king Bandwidth Usage                                |
| Note: BWM Type  | : Advanced; To change go to Firewall Settings > BWM |
|                 |                                                     |
| Ready           |                                                     |
|                 | OK Cancel Help                                      |

10.进入 Firewall->Match Objects 页面,点击 Add New Match Object 按钮为 HTTP 下载添加一个 Match Object,将该 Match Object 命名为 HTTP\_DOWNLOAD, 在 Match Object Type 中选择 Application Category List,在 Application Categories 中选择 FILE-TYPES-HTTP,点击 Add 按钮将 FILE-TYPES-HTTP 添加 到 List 列表中

| SONICWALL Ne            | twork Security Appliance  |
|-------------------------|---------------------------|
| Match Object Settin     | ngs                       |
| Object Name:            | HTTP_DOWNLOAD             |
| Match Object Type:      | Application Category List |
| Application Categories: | FILE-TYPES-HTTP (72)      |
|                         | FILE-TYPES-HTTP (72)      |
| Lich.                   | Update                    |
| LISC:                   | Remove                    |
|                         | Remove All                |
|                         | ×                         |

#### 11.点击 OK 完成配置 12.进入 Firewall->App Rules 页面, 启用 Enable App Rules

Firewall /

| App Rules                                                        |            |
|------------------------------------------------------------------|------------|
| App Rules Status                                                 |            |
| App Rules Status                                                 |            |
| App Control License Expiration Date:                             | 01/27/2013 |
|                                                                  |            |
| App Rules Global Settings                                        |            |
| Enable App Rules: 🗹<br>Global Log Redundancy Filter (seconds): 0 |            |

13.点击 Add New Policy 按钮为 HTTP 下载的带宽限制添加一条策略,命名为 http\_bwm\_test,在 Policy Type 中选择 App Control Content,在 Match Object 中选择 HTTP\_DOWNLOAD,在 Action Object 中选择 bwm-management

| SONICWALL Network Securi                                          | ty Appliance        |   |      |           |      |
|-------------------------------------------------------------------|---------------------|---|------|-----------|------|
| App Control Policy Settings                                       |                     |   |      |           |      |
| Policy Name:                                                      | http_bwm_test       |   |      |           |      |
| Policy Type:                                                      | App Control Content | * | •    |           |      |
| Address:                                                          | Any                 | ~ |      |           |      |
| Exclusion Address:                                                | None                | * |      |           |      |
| Match Object:                                                     | HTTP_DOWNLOAD       | * |      |           |      |
| Action Object:                                                    | bwm-management      | * |      |           |      |
|                                                                   | Included:           |   |      | Excluded: |      |
| Users/Groups:                                                     | All                 | * | None |           | *    |
|                                                                   |                     |   |      |           |      |
|                                                                   |                     |   |      |           |      |
| Schedule:                                                         | Always on           | * |      |           |      |
| Enable flow reporting:                                            |                     |   |      |           |      |
| Enable Logging:                                                   |                     |   |      |           |      |
| Log individual object content:                                    |                     |   |      |           |      |
| Log using App Control message format:                             |                     |   |      |           |      |
| Log Redundancy Filter (seconds):                                  | Use Global Settings |   |      |           |      |
| Zone:                                                             | Any 💌               |   |      |           |      |
| Note: BWM Type: Advanced; To change go to Firewall Settings > BWM |                     |   |      |           |      |
| Ready                                                             |                     |   |      |           |      |
|                                                                   |                     |   | ОК   | Cancel    | Help |

14. 点击 OK 完成配置

**提示**:本文的配置针对的是整个局域网。如果想要对局域网中某个网段进行带宽管理,可以 在上图的 Address 下拉菜单中选择相应的网段

#### 测试

用迅雷下载 HTTP 的速度被限制在了 10KB/s=80Kbps (第6步)

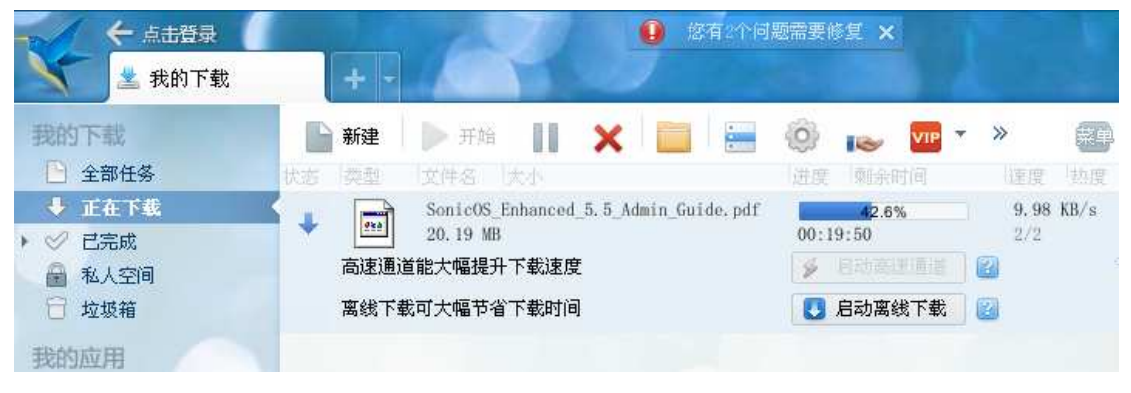